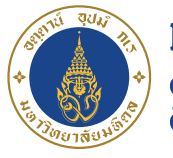

**มหาวิทยาลัยมหิดล** ดณะแพทยศาสตร์ ศิริราชพยาบาล

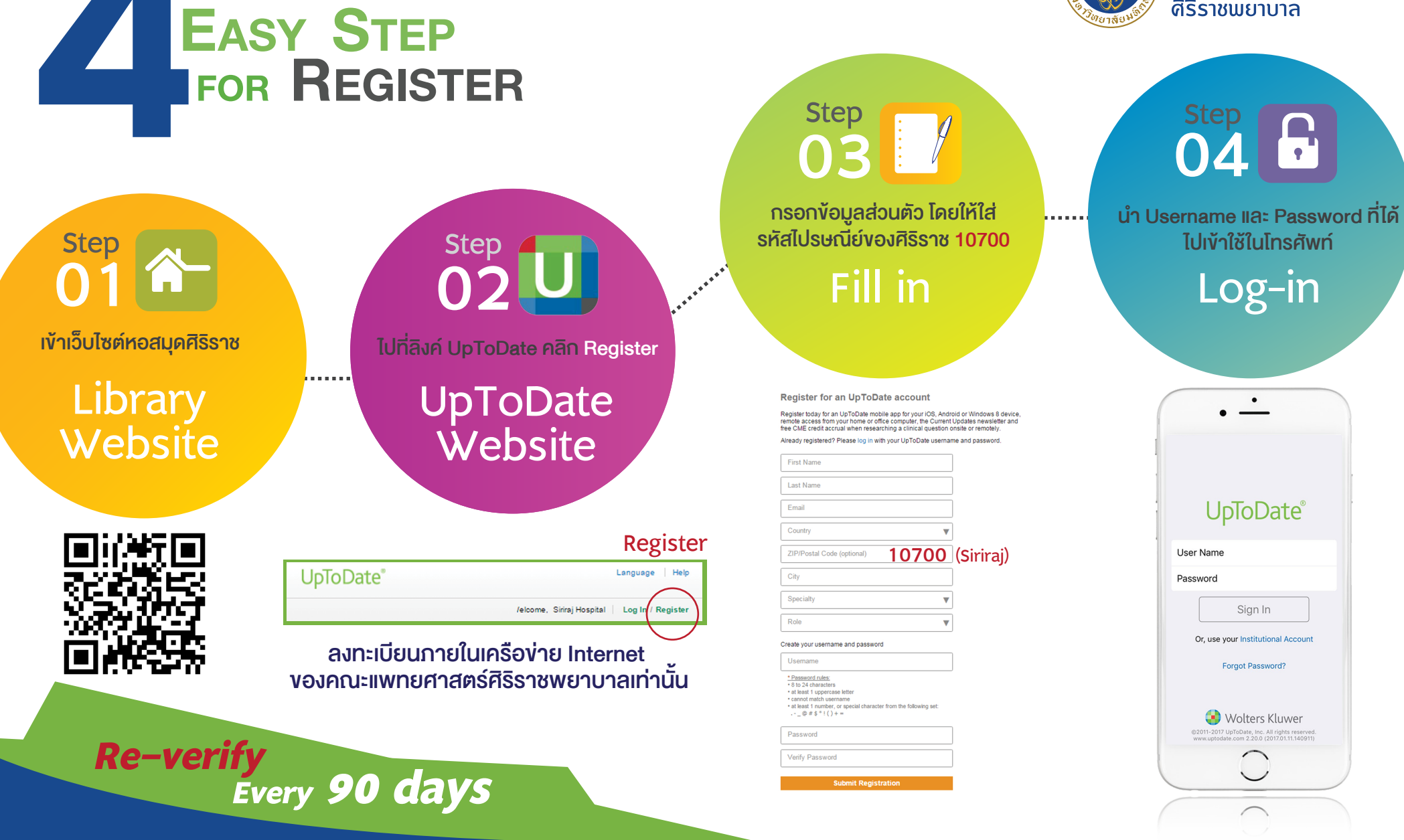

มีพญาองแพ่หอใน

ติดต่อสอบถามข้อมูลได้ที่ : บงกช ประกิตติกุล โทร. 02-419-7634 E-mail : bongkoch.pra@mahidol.ac.th